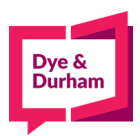

## **Filing Federal Articles of Incorporation:**

|                    | x<br>ecore Member<br>(Your firm has an ecore<br>account.)                                      |
|--------------------|------------------------------------------------------------------------------------------------|
| Cyberbahn<br>ecore | Account Name Account Name User Name                                                            |
|                    | Password                                                                                       |
|                    | Forgot your password?  Remember my Account Name and Username for future leaf (De not check the |
|                    | box if using a shared/public<br>computer.)                                                     |

- 2. Once you log in, you want to select Corporate Filings under the Corporate Tab
- 3. Please select CD for Federal. \*NOTE You can get to templates from the above or on the left-hand side:

|                                                                                                    |                                                                                                    | Main                                                                                                    |
|----------------------------------------------------------------------------------------------------|----------------------------------------------------------------------------------------------------|----------------------------------------------------------------------------------------------------|
| Corporate Filings                                                                                                    |                                                                                                    |                                                                                                    |
| Create New                                                                                                    |                                                                                                    |                                                                                                    |
| AB CD ON                                                                                                    |                                                                                                    |                                                                                                    |
| Articles of Incorporation (Business / For-Profit C<br>Annual Return (Beta)<br>Change of Registered Office Address (Beta)<br>Change Regarding Directors (Beta) | Corporation)                                                                                                    |                                                                                                    |
| Set as default jurisdiction                                                                                                    |                                                                                                    |                                                                                                    |
| START Incorporation                                                                                                    | VIEW Templates                                                                                                    |                                                                                                    |
| VIEW Drafts                                                                                                    | VIEW Precedents & Provisions Database                                                                                                    |                                                                                                    |
| VIEW Submitted                                                                                                    | UPLOAD Xml Data                                                                                                    |                                                                                                    |
|                                                                                                    | Create New AB CD ON Articles of Incorporation (Business / For-Profit C Annual Return (Beta) Change of Registered Office Address (Beta) Change Regarding Directors (Beta) Change Regarding Directors (Beta) Set as default jurisdiction START Incorporation VIEW Drafts VIEW Submitted | Create New         AB       CD       ON         Articles of Incorporation (Business / For-Profit Corporation)       Annual Return (Beta)         Change of Registered Office Address (Beta)       Change Regarding Directors (Beta)         Change Regarding Directors (Beta)       Set as default jurisdiction         StART       Incorporation       VIEW         VIEW       Drafts       VIEW         VIEW       Submitted       UPLOAD |

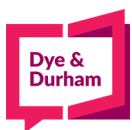

4. From the template index, you are able to select View to see any templates you have on hand first, then you

|                                                                                        |                                                     |                          | <u>Main &gt; lemplates</u> |  |  |
|----------------------------------------------------------------------------------------|-----------------------------------------------------|--------------------------|----------------------------|--|--|
|                                                                                        | Template Index                                      |                          |                            |  |  |
| Main Menu                                                                              | Template Name                                       | Description              | Jurisdiction               |  |  |
| • Help                                                                                 |                                                     |                          | Ontario 🗸                  |  |  |
| Index >                                                                                | ID                                                  | Created Date(dd/mm/yyyy) | Last Updated(dd/mm/yyyy)   |  |  |
| Articles ><br>Draft<br>Submitted<br>Templates<br>Precedents &<br>Provisions<br>By-laws | SEARCH<br>Results per page 15 V<br>NO RESULTS FOUND | From To                  | From To                    |  |  |
| Post-Incorporation ><br>• Draft<br>• Submitted                                         |                                                     | Back To Top              |                            |  |  |

may proceed to click user to open your template and start your filing:

- 5. For numbered corporations please follow step six and ignore step 7. For named corporations Pleaseproceed right to step 7.
- 6. If this is a numbered corporation, you will select the first option (Numbered Corp. Ending with):

| Main                                                                                                    | > <u>Federal</u> |
|----------------------------------------------------------------------------------------------------|------------------|
| Federal Articles of Incorporation                                                                                                    |                  |
| Name of Corporation: ####### CANADA<br>The province in Canada where the Registered Office is to be situated:                                                                                                 |                  |
| Corporation Name                                                                                                    |                  |
| Numbered Corporation ending with: CANADA Select Legal Ending     Non Preapproved Name Corporation     Preapproved Name Corporation     Reserved Numbered Corporation ending with: CANADA Select Legal Ending |                  |
| FORM 1 FORM 2 EP REGISTRA<br>1   2   3   4   5   6   7   8   9 10   11   12   13   14 15<br>SAVE VALIDATE                                                                                                    | TION             |

7. If this is a named corporation, you will want to enter your NUANS reservation report details (NOTE\* make sure that you include Reservation No., as well as the date that NUANS report was produced. You will also need to add a legal ending to the end of the NUANS name ex. Dye and Durham is the corporation's name we added INC. in this example.) Please note that despite having a NUANS report, you would need to also purchase a Federal pre-approval report, however it is not mandatory:

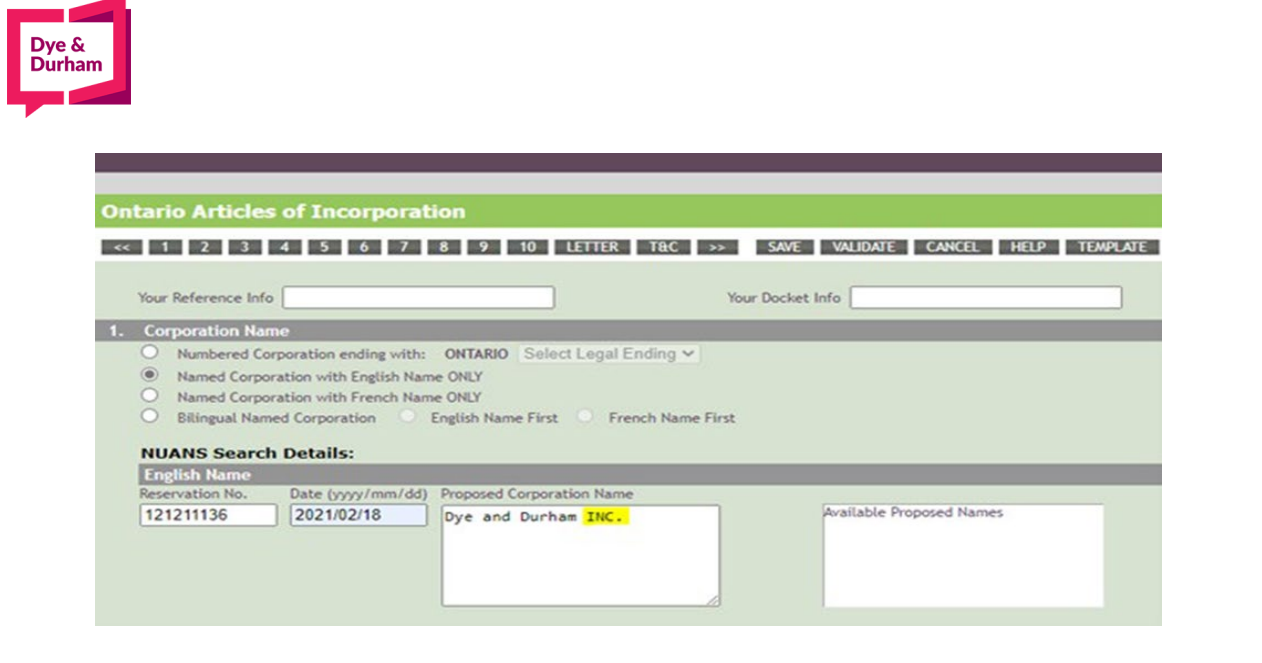

8. Once completed, you have the option to extra provincially register at no additional charge:

|                                                                                                    | Main > Federal    |
|----------------------------------------------------------------------------------------------------|-------------------|
| Federal Articles of Incorporation                                                                                 |                   |
| Name of Corporation: Dye and Durham INC.<br>The province in Canada where the Registered Office is to be situated: |                   |
| Extra-Provincial Registrations                                                                                    |                   |
| Would you like to register your company extra-provincially?*  No  Yes  Add Ontario Info                           |                   |
| Ontario Info (No fee)                                                                                             |                   |
|                                                                                                    | PREVIOUS VALIDATE |
| FORM 1 FORM 2 1 2 3 4 5 6 7 8 9 10 11 12                                                                          | EP REGISTRATION   |
| SAVE VALIDATE VIEW DRAFT                                                                                          |                   |
| Last saved: April-13-21 4:50:29 PM                                                                                |                   |

9. Please make note of the Cover Letter feature in your account. This allows for us to contact you formore information in the event of a deficiency from the Ministry:

| Cover Letter               |                                  |                        |
|----------------------------|----------------------------------|------------------------|
| First Name*                | Middle Name                      | Last Name*             |
| Kerrie                     |                                  | Dipchand               |
| Phone (###)###-#### x##### | Fax (###)###-#### x#####         | Email*                 |
| (416)964-2677 x            | ()                               | kerrie.dipchand@oncorp |
| FORM 1                     | FORM 2: 10   11   12   13   14   | EP REGISTRATION        |
| SAVE SAVE AS               | TEMPLATE WIZARD VIEW             | VALIDATE VIEW DRAFT    |
|                            | Last saved: May-06-21 11:50:55 P | M                      |

10. While you may not see a submit button, you will see a Validate button. You need to validate the form first to ensure there are no errors, and the system will allow you to submit:

| Incorporators:                      |                                                              |
|-------------------------------------|--------------------------------------------------------------|
| Incorporator Type:                  |                                                              |
| Individual O Body Corporate         |                                                              |
| First Name*                         | Middle Name Last Name*                                       |
|                                     |                                                              |
| Suite                               | Street Number* Street Name*                                  |
|                                     |                                                              |
| Street Address2                     | City/Town*                                                   |
| Den viewer (Statut                  |                                                              |
| Province/state*                     | Postal Code (A9A 9A9)*                                       |
| Country                             |                                                              |
| CANADA V                            |                                                              |
|                                     | SAVE INCORPORATOR SELECT FROM DATABASE                       |
| Name Address                        |                                                              |
|                                     |                                                              |
| 1 JOHN SMITH 123 MAIN STREET, TORON | IO, ONTARIO, CANADA L5M 7R9 EDIT DELETE Copy To Reg. Address |
| FORM 1: 1                           | 2   3   4   5   6   7   8   9 FORM 2 EP REGISTRATION         |
| SAVE SAVE                           | AS TEMPLATE VIEW VALIDATE VIEW DRAFT                         |
|                                     | Last saved: April-13-21 4:57:31 PM                           |

Durha

11. Once validation is successful and you've fixed any potential errors, please proceed with submission: Federal Articles of Incorporation

| REFERENCE    |                                                  |
|--------------|--------------------------------------------------|
| DOCKET       |                                                  |
| SERVICE TYPE | Federal Incorporation                            |
| NAME         | ####### CANADA LIMITED                           |
| DIRECTOR(S)  | John Smith                                       |
| FEE          | GVT FEE: \$200.00 Oncorp FEE: \$0.00 HST: \$0.00 |
| TOTAL FEE    | \$200.00                                         |
| UBMISSION    |                                                  |

12. Congratulations! After 1-2 business days you can head to your submitted tab and your articles should be available and ready for you to print by clicking "Articles of Incorporation". NOTE\*Please print these and keep them somewhere safe as your data will be available for only 90 days:

| Dve &  |  |
|--------|--|
| Durham |  |
| Duman  |  |
|        |  |
|        |  |

|                                                                  |                            |                           |                                  |            |           |       |                 |                           | <u>Main</u> > | Submitted Index                  |
|------------------------------------------------------------------|----------------------------|---------------------------|----------------------------------|------------|-----------|-------|-----------------|---------------------------|---------------|----------------------------------|
|                                                                  | Submitte                   | ed Incorpo                | rations                          |            |           |       |                 |                           |               |                                  |
| • Main Menu<br>• Help                                            | ID                         |                           | Jurisdiction                     | Corporatio | on Name   |       |                 | Status                    |               |                                  |
| index >                                                          |                            |                           | All Jurisdictions 🗸              |            |           |       |                 | ALL                       | ~             |                                  |
| Articles ><br>• Draft<br>• <mark>Submitted</mark><br>• Templates | From(yyyy/ma<br>2021-02-12 | nı/dd)                    | To(yyyy/mm/dd)<br>2021-04-12     | Director L | .ast Name |       |                 | Corporation Typ           | CLEAR SEARCH  | SEARCH                           |
|                                                                  | Results per pa             | age                       |                                  |            |           |       | For ON jurisdia | SEND TO PDF MERGER        | Marca Report  | 5 REFRESH                        |
|                                                                  | ID                         | Date<br>Submitted⊠        | Corporation                      | Name       | Juris.    | Туре  | Status          | Print Docs                | Actions       | Links                            |
|                                                                  | 73268829                   | 2021-03-22<br>08:05:15 AM | Dye and Durham INC<br>John Smith |            | CD        | NAMED | Completed       | Articles of Incorporation | View Copy     | Initial Return<br>Legal Supplies |

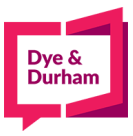